ബഹുമാനപ്പെട്ട കേരള സർക്കാരിന്റെ 12.04.2018-ലെ GO(P) No. 4/2018/നിയമം-നമ്പർ സർക്കാർ ഉത്തരവ്, ബഹുമാനപ്പെട്ട കേരള രജിസ്ലേഷൻ ഇൻസ്പെക്ടർ ജനറലിന്റെ 22/05/2018-ലെ ആർ.ആർ.6(3)-28446/14-നമ്പർ സർക്കലർ എന്നിവ പ്രകാരം 25/05/2018 മുതൽ സമർപ്പിക്കുന്ന പ്രത്യേക വിവാഹ നിയമപ്രകാരമുള്ള അപേക്ഷകൾക്ക് സാക്ഷ്വപ്പെടുത്തിയ ഫോട്ടോ കൂടി ഉൾപ്പെടുത്തിയിട്ടുണ്ട്. അതിനാൽ ഓൺലൈനായി അപേക്ഷ സമർപ്പിക്കുന്നവർ സാക്ഷ്വപ്പെടുത്തിയ ഫോട്ടോ കൂടി ഉൾപ്പെട്ട അപേക്ഷ ഓൺലൈനായി അപ്ലോഡ് ചെയ്തിട്ടുണ്ടാകം. ഇത്തരം അപേക്ഷകൾ സ്വീകരിക്കുന്നതിന് ചുവടെയുള്ള നടപടികൾ ശ്രദ്ധിക്കക.

 ഇ-പേയ്മെന്റായി/മണി ഓർഡറായി ഫീസ് അടച്ച അപേക്ഷകൾക്ക് അപേക്ഷകൻ നേരിട്ട് ഓഫീസിൽ വരേണ്ടതില്ല. അതിനാൽ ഇത്തരം അപേക്ഷകൾ ലഭിക്കുമ്പോൾ തന്നെ അവ സ്വീകരിക്കേണ്ടതാണ്.Registration Activities എന്ന മെന്രവിൽ Marriage Registration → Solemnization of Marriage സെലക്ട് ചെയ്യക.

| E-Paid Applications                   |                  |            |        |  |  |  |  |
|---------------------------------------|------------------|------------|--------|--|--|--|--|
| Solemnization of Marriage (Section 5) |                  |            |        |  |  |  |  |
| APPLICATIONS FROM PUBLIC              |                  |            |        |  |  |  |  |
| Transaction ID                        | Application Date | Bridegroom | Bride  |  |  |  |  |
| P0538906                              | 25/05/2018       | Хуz        | Asd    |  |  |  |  |
| P0538840                              | 18/05/2018       | Маа        | Рраа   |  |  |  |  |
| P0538368                              | 04/01/2018       | Test       | Steffy |  |  |  |  |
| P0537974                              | 25/04/2017       | Saji       | Suma   |  |  |  |  |
| P0537980                              | 25/04/2017       | Ravi       | Geetha |  |  |  |  |
| P0537976                              | 25/04/2017       | Anna       | Anna   |  |  |  |  |
| P0537941                              | 25/04/2017       | Anu        | Anitha |  |  |  |  |

2. സ്വീകരിക്കേണ്ടുന്ന അപേക്ഷയിൽ ക്ലിക്ക് ചെയ്യുക (ഇ-പേയ്മെന്റ് അപേക്ഷകൾ ലഭിക്കുമ്പോൾ തന്നെ സ്വീകരിക്കേണ്ടതാണ്). അപേക്ഷാ വിവരങ്ങൾ പരിശോധിച്ച ശേഷം Payment Verification, Defacement എന്നിവ നടത്തിയശേഷം Accept Application നൽകുക.

| ree Details                                            |                     |                    | 'ar                   |                      |  |  |  |  |
|--------------------------------------------------------|---------------------|--------------------|-----------------------|----------------------|--|--|--|--|
|                                                        | *Notice Fee         | 100                | an:                   |                      |  |  |  |  |
| E-Payment Details                                      |                     |                    | · 17                  |                      |  |  |  |  |
|                                                        | GRN                 | KL000004812201718E | Receipt Amount        | 1.00                 |  |  |  |  |
|                                                        | Bank Transaction ID | IK00DZMPX4         | Receipt Date and Time | 25/04/17 18:02:44 PM |  |  |  |  |
|                                                        |                     |                    |                       |                      |  |  |  |  |
| Verify E-challan Deface E-challan View Defaced Challan |                     |                    |                       |                      |  |  |  |  |
| Accept Application Print Application Next Application  |                     |                    |                       |                      |  |  |  |  |

| Note: Either of the Parties should resid                       | D                                    | EADI                  |                      |  |  |  |  |
|----------------------------------------------------------------|--------------------------------------|-----------------------|----------------------|--|--|--|--|
| *Bride Groom's Sub-Registrar                                   |                                      | Chala 💌               |                      |  |  |  |  |
| ۲<br>Embassy/Consulate/SRO outside Kei<br>Bridi<br>*Mode of Pa | Successfully Rem<br>receive the Rece | Manacadu 🗨            |                      |  |  |  |  |
| Fee Details                                                    |                                      |                       |                      |  |  |  |  |
| *Notice rec rec                                                |                                      |                       |                      |  |  |  |  |
| E-Payment Details 🛛 🚿 [ Verified & Deface                      | 1]                                   |                       |                      |  |  |  |  |
| GRN                                                            | KL000004849201718E                   | Receipt Amount        | 1.00                 |  |  |  |  |
| Bank Transaction ID                                            | IK00DZOJA5                           | Receipt Date and Time | 25/04/17 19:08:21 PM |  |  |  |  |
|                                                                |                                      |                       |                      |  |  |  |  |
| Verify E-challan Deface E-challan View Defaced Challan         |                                      |                       |                      |  |  |  |  |
| Print Receipt Print Application Next Application               |                                      |                       |                      |  |  |  |  |

openPEARL V.3.1.0

 ഇടർന്ന് Print Receipt ബട്ടൺ ക്ലിക്ക് ചെയ്ത് രസീത് പ്രിന്റ് ചെയ്യുവാനുള്ള പേജിലേയ്ക്ക് എത്തുക. ഇവിടെ നിന്നും രസീത്, നോട്ടീസ്, അപേക്ഷ എന്നിവ പ്രിന്റ് ചെയ്യുവാൻ കഴിയും.

|   | Solemnization of Marriage (Section 5)                                                                                                    |  |  |  |  |  |  |  |
|---|----------------------------------------------------------------------------------------------------|--|--|--|--|--|--|--|
| Γ | FORM T.R.5                                                                                                    |  |  |  |  |  |  |  |
|   | [See Rule 90(a)]                                                                                                    |  |  |  |  |  |  |  |
|   | Acknowledgement for Receipt of Money                                                                                                    |  |  |  |  |  |  |  |
|   | Receipt No : 25232 Date : 26/05/2018                                                                                                    |  |  |  |  |  |  |  |
|   | Office of the Sub-Registrar : Chala                                                                                                    |  |  |  |  |  |  |  |
|   | Received from <b>Maa, Pvl Rs 100 (Rupees One hundred only)</b> on account of Solemnization of Marriage(Section 5) and credited to cash book page No item No on 26/05/2018 |  |  |  |  |  |  |  |
|   | [ Initials of Cashier or Accountant ] [ Initial of Head of Office ]                                                                                                    |  |  |  |  |  |  |  |
|   | Print Download Notice Print Application                                                                                                    |  |  |  |  |  |  |  |

 ഓഫീസിൽ നേരിട്ട് ഫീസ് സ്വീകരിക്കുന്ന അപേക്ഷകളുടെ നോട്ടീസ് ഫീസ് സ്വീകരിച്ച ശേഷം ഓഫീസിൽ പ്രിന്റ് ചെയ്യകയാണ് ചെയ്യേണ്ടത്.

| Note: Either of the Parties should reside in a      | ny of the Villages that                                            | comes under                                      | the Selected Sub-R | Registrar Office     |                   |                   |              |
|-----------------------------------------------------|--------------------------------------------------------------------|--------------------------------------------------|--------------------|----------------------|-------------------|-------------------|--------------|
| *Bride Groom's Sub-Registrar Offic                  | e Chala                                                            | -                                                | *8                 | Bride's Sub-Registra | r Office          | Pattom            | -            |
| Villag                                              | e Anchamada                                                        | -                                                |                    |                      | Village           | Cheruvaykal       | -            |
| Embassy/Consulate/SRO outside Kerala o<br>Bridgroon | f                                                                  | Embassy/Consulate/SRO outside Kerala of<br>Bride |                    |                      |                   |                   |              |
| *Mode of Paymen                                     | t Direct to SRO                                                    | -                                                |                    |                      |                   |                   |              |
| Fee Details                                         |                                                                    |                                                  |                    |                      |                   |                   |              |
| *Notice Fe                                          | 100 *TR-5 Receipt No.                                              |                                                  |                    | eipt No.             | 256345            |                   |              |
|                                                     | Remit Fee                                                          | Print App                                        | Dication Next A    | pplication           |                   |                   |              |
|                                                     |                                                                    | 477                                              | ar                 |                      | _                 |                   |              |
| *ID Tvp                                             | e Unique TD                                                        | -                                                | <u> </u>           | *                    | ID Type           | Unique ID         | -            |
| *1                                                  |                                                                    | PEAR                                             | aL Marine          |                      | *ID No.           | 884755421100      |              |
| Issuer                                              |                                                                    |                                                  |                    |                      |                   |                   |              |
| Expin                                               | Expin: Successfully Remitted Fee, Click on Print Receipt button to |                                                  |                    |                      |                   |                   |              |
| *Issuing Aut                                        | receive t                                                          | he Receipt.                                      |                    |                      |                   | UIDAI Unique Iden | tification A |
| Note: Either of the Parties should resid            |                                                                    |                                                  |                    | ОК                   |                   |                   |              |
| *Bride Groom's Sub-Registrar                        |                                                                    |                                                  |                    |                      | r Office          | Pattom            | -            |
| Village                                             | e Anchamada                                                        | -                                                |                    |                      | Village           | Cheruvaykal       | -            |
| Embassy/Consulate/SRO outside Kerala o<br>Bridgroon | f                                                                  |                                                  | Embassy/Consu      | ilate/SRO outside K  | erala of<br>Bride |                   |              |
| *Mode of Paymen                                     | t Direct to SRO                                                    | -                                                |                    |                      |                   |                   |              |
| Fee Details                                         |                                                                    |                                                  |                    |                      |                   |                   |              |
| *Notice Fee                                         | e 100                                                              |                                                  |                    | *TR-5 Red            | eipt No.          | 256345            |              |
|                                                     | Print Receipt                                                      | Print Apr                                        | plication Next A   | Application          |                   |                   |              |

5. അപേക്ഷ ഫീസ് രേഖപ്പെടുത്തിയ ശേഷം രസീത് പ്രിന്റ് ചെയ്യുവാനുള്ള പേജിലേയ്ക്ക് എത്തുക. ഇവിടെ നിന്നും രസീത്, നോട്ടീസ്, അപേക്ഷ എന്നിവ പ്രിന്റ് ചെയ്യുവാൻ കഴിയും. Download Notice ബട്ടൺ ക്ലിക്ക് ചെയ്യുമ്പോൾ അപേക്ഷയോടൊപ്പം സമർപ്പിച്ചിട്ടുള്ള ഫോട്ടോ സഹിതമുള്ള നോട്ടീസ് കാണുവാനും ഡൗൺലോഡ് ചെയ്ക്ക് പ്രിന്റ് ചെയ്യുവാനും കഴിയും. ഈ നോട്ടീസ് വിവാഹ നോട്ടീസ് രജിസ്റ്ററിൽ ചേർക്കുകയും ആഫീസിലെ വിവാഹ നോട്ടീസ് ബോർഡിൽ പതിക്കുകയും ചെയ്യേണ്ടതാണ്.

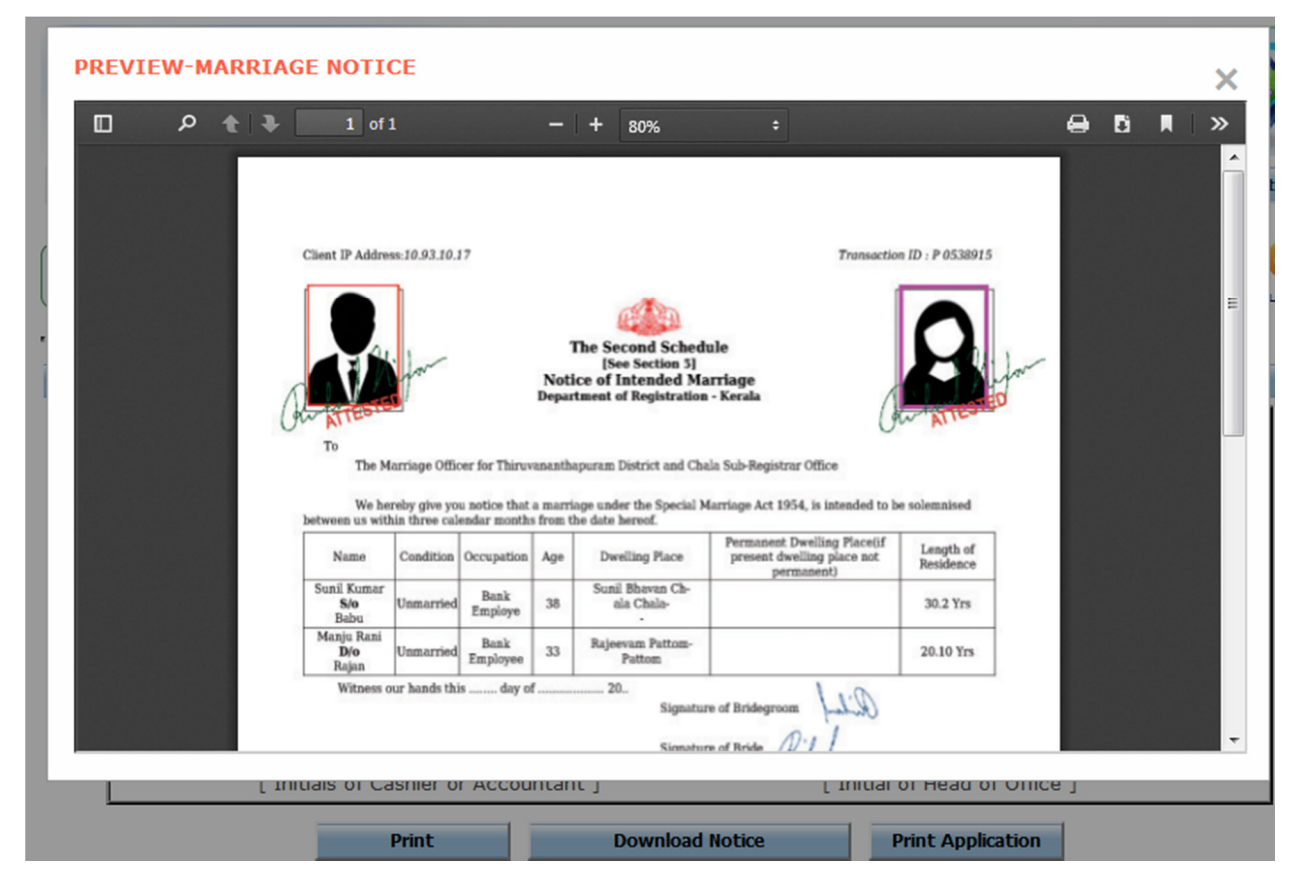

 ഒരിക്കൽ സ്വീകരിച്ച അപേക്ഷയുടെ നോട്ടീസ് പിന്നീട് എപ്പോൾ വേണമെങ്കിലും പ്രിന്റ് ചെയ്യാവുന്നതാണ്. ഇതിനായി Registration Activities എന്ന മെന്രവിൽ Marriage Registration
→ Solemnization of Marriage എന്ന മെന്രവിൽ Fee Remitted Applications എന്ന ലിസ്റ്റിൽ നിന്നും അപേക്ഷയോടൊപ്പമ്പള്ള Register ബട്ടൺ ക്ലിക്ക് ചെയ്യക.

| FEE REMITTED APPLICATION |                 |                 |             |            |          |   |
|--------------------------|-----------------|-----------------|-------------|------------|----------|---|
| Transaction ID           | Application No. | Remittance Date | Bridegroom  | Bride      |          |   |
| P0538915                 | 49              | 26/05/2018      | Sunil Kumar | Manju Rani | Register | ^ |
| P0538840                 | 48              | 26/05/2018      | Маа         | Ppaa       | Register |   |
| P0537980                 | 47              | 26/05/2018      | Ravi        | Geetha     | Register |   |
| P0538907                 | 46              | 25/05/2018      | Sam         | Riya       | Register | _ |

7. അപേക്ഷാ വിവരത്തിന് ഏറ്റവും ചുവട്ടിലായുള്ള Print Notice ബട്ടൺ ക്ലിക്ക് ചെയ്യമ്പോൾ നോട്ടീസ് വീണ്ടും കാണാവുന്നതും പ്രിന്റ് ചെയ്യാവുന്നതുമാണ്.

| Note: Either of the Parties should reside in any of the Villages that comes under the Selected Sub-Registrar Office |               |                                                  |               |  |  |  |  |
|----------------------------------------------------------------------------------------------------|---------------|--------------------------------------------------|---------------|--|--|--|--|
| *Bride Groom's Sub-Registrar Office                                                                                 | Chala 💌       | *Bride's Sub-Registrar Office                    | Pattom 💌      |  |  |  |  |
| Village                                                                                                    | Anchamada 🔹   | Village                                          | Cheruvaykal 🔹 |  |  |  |  |
| Embassy/Consulate/SRO outside Kerala of<br>Bridgroom                                                                |               | Embassy/Consulate/SRO outside Kerala of<br>Bride |               |  |  |  |  |
| *Mode of Payment                                                                                                    | Direct to SRO | V                                                |               |  |  |  |  |
| Fee Details                                                                                                    |               |                                                  |               |  |  |  |  |
|                                                                                                    |               |                                                  |               |  |  |  |  |
| *Notice Fee                                                                                                    | 100           | *TR-5 Receipt No.                                | 256345        |  |  |  |  |
| Update Print Notice Print Application Next Application                                                              |               |                                                  |               |  |  |  |  |

8. മറ്റ് ഓഫീസുകളിലേയ്ക്ക് അയച്ചുകൊടുക്കേണ്ടുന്ന നോട്ടീസുകളിലും ഫോട്ടോ ഉൾപ്പെട്ടിട്ടുണ്ടാകും. പേൾ വഴി അയക്കുന്നവ Send Notice ഓപ്ഷൻ ഉപയോഗിച്ച് ജെനറേറ്റ് ചെയ്ത് അയക്കാവുന്നതാണ്. പോസ്റ്റലായി അയക്കേണ്ടുന്ന (കേരളത്തിന് പുറത്തേയ്ക്ക്) ഫോട്ടോ സഹിതമുള്ള നോട്ടീസുകൾ ഡൗൺലോഡ് ചെയ്ക് പ്രിന്റ് ചെയ്ക് അയക്കാവുന്നതാണ്.

9. വിവാഹം രജിസ്റ്റർ ചെയ്യുവാനായി കക്ഷികൾ സബ് രജിസ്കാർ ആഫീസിൽ ഹാജരാകന്ന സമയത്ത് മറ്റ് രേഖകൾക്ക് പുറമേ, ഒരു ഗസറ്റഡ് ഓഫീസർ അറ്റസ്റ്റ് ചെയ്ത (ഫോട്ടോയുടെ പുറകവശത്ത്) വരന്റെയും വധ്യവിന്റെയും ഓരോ ഫോട്ടോകൾ കൂടി വാങ്ങേണ്ടതും ആയത് വിവാഹ സർട്ടിഫിക്കറ്റ് രജിസ്റ്ററിൽ നിർദ്ദേശിച്ചിട്ടുള്ള ഭാഗത്ത് പതിക്കേണ്ടതുമാണ്. അപേക്ഷകന് വിവാഹ സർട്ടിഫിക്കറ്റിന്റെ സാക്ഷ്യപ്പെടുത്തിയ പതിപ്പാണ് നൽകേണ്ടത് എന്നതിനാൽ ആയതിൽ ഫോട്ടോ ഉൾപ്പെടുത്തേണ്ടതില്ല, പകരം നിശ്ചിത സ്ഥലത്ത് ഫോട്ടോ എന്ന് ഉൾപ്പെടുത്തിയാൽ മതിയാകം. ആയത് പേൾ സോഫ്റ്റ് വെയറിൽ ഉൾപ്പെടുത്തിയിട്ടുണ്ട്.

www.eaadharam.in